## LESSON 11 SPREADSHEET Vlookup Table

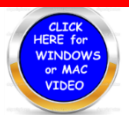

In this lesson you will discover how the spreadsheet will permit you to determine quickly, values using a lookup table. This concept is used quite often in airports as well as in hospitals and schools. It is logical and very easy to comprehend.

Please watch the video prior to working on the lesson so you are able to complete this lesson easily.

- 1. Go to the webpage for this course and download the spreadsheet and slide it to the left so you are able to upload it to your google sheet. I strongly recommend that you create a FOLDER called SPREADSHEETS.
- 2. Once you have the information on your computer the rest is quite easy to follow
  - a. Type in the names in Column A&B starting with cell A2 with your complete name. You may give yourself whatever DOB and age you want.
  - b. Type in a friends name with the information also and then the rest of the names listed below with all the information. I have placed the equation in **Cell G3** to add the points. You only need to use a fill down to total up the people.
  - c. I have set up the table for you in the Green Area. You will notice that the table is H2 to I6.
  - d. In cell E2 you need to type in the equation =VLOOKUP(D2,\$H\$2:\$I\$6,2)
  - e. The variable D2 will change as you do the fill down relative to each row.
  - f. The \$ dollar signs stand for absolute and will not change the variable it is in front of. So H2 and I6 will remain the same.
  - g. The 2 at the end tells the table there are two columns to this table
  - h. Show me your lesson when done as at this point in time I cannot printout a hard copy.
  - i. Please look over your equations carefully. The Vlookup is very easy to make a mistake on.
  - j. This is a powerful took and will for sure present to you a larger data technology footprint.

|    | A        | В          | С          | D   | E           | F | G | Н   |             | J |
|----|----------|------------|------------|-----|-------------|---|---|-----|-------------|---|
| 1  | First    | Last       | DOB        | Age | Segment     |   |   | Age | Label       |   |
| 2  | YOU      | YOU        | 10/27/2003 | 15  |             |   |   | 15  | YOUNG ADULT |   |
| 3  | Friend   | Friend     | 2/14/2002  | 16  | YOUNG ADULT |   |   | 21  | MATURE      |   |
| 4  | Geneva   | Allen      | 6/6/1990   | 28  | MATURE      |   |   | 40  | OLDER       |   |
| 5  | Silvia   | Walsh      | 5/30/1983  | 35  | MATURE      |   |   | 60  | MIDDLE AGE  |   |
| 6  | Katrina  | Rodriquez  | 12/23/2001 | 17  | YOUNG ADULT |   |   | 70  | SENIOR      |   |
| 7  | Sandy    | Day        | 7/24/1973  | 45  | OLDER       |   |   |     |             |   |
| 8  | Dallas   | Roberts    | 6/12/1952  | 66  | MIDDLE AGE  |   |   |     |             |   |
| 9  | Jamie    | Harrington | 8/22/1958  | 60  | MIDDLE AGE  |   |   |     |             |   |
| 10 | Jermaine | Shelton    | 10/23/1977 | 40  | OLDER       |   |   |     |             |   |
| 11 | Freddie  | Baker      | 2/27/1947  | 71  | SENIOR      |   |   |     |             |   |
| 12 |          |            |            |     |             |   |   |     |             |   |